ΟΙΚΟΝΟΜΙΚΟ ΠΑΝΕΠΙΣΤΗΜΙΟ ΑΘΗΝΩΝ

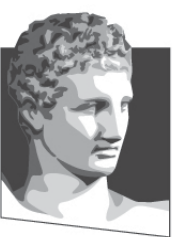

ATHENS UNIVERSITY OF ECONOMICS AND BUSINESS **ΣΧΟΛΗ** ΔΙΟΙΚΗΣΗΣ ΕΠΙΧΕΙΡΗΣΕΩΝ SCHOOL OF

**BUSINESS** 

**ΛΟΓΙΣΤΙΚΗΣ & ΧΡΗΜΑΤΟ-ΟΙΚΟΝΟΜΙΚΗΣ** DEPARTMENT OF ACCOUNTING & FINANCE

ΤΜΗΜΑ

# Εφαρμοσμένη Πληροφορική

#### Microsoft PowerPoint 2010 (1° Μέρος)

Κωνσταντίνος Βασιλειάδης – vasileiadis@aueb.gr

## Ξεκινώντας με το PowerPoint (1)

- Τι είναι το PowerPoint 2010
- Εκκίνηση του PowerPoint 2010
- Η κεντρική Οθόνη του PowerPoint 2010
  - Γραμμή τίτλου
  - Γραμμή εργαλείων γρήγορης πρόσβασης
  - Η κορδέλα με τις καρτέλες
  - Ομάδες
  - Κουμπί ανοίγματος παράθυρου διαλόγου
  - Κουμπί βοήθειας
  - Γραμμή κατάστασης
  - Γραμμή εργαλείων προβολής
  - Ροοστάτης Ζουμ διαφάνειας

## Ξεκινώντας με το PowerPoint (2)

- Η κορδέλα με τις Καρτέλες
  - Αρχείο
  - Κεντρική
  - Εισαγωγή
  - Σχεδίαση
  - Μεταβάσεις
  - Κινήσεις
  - Προβολή παρουσίασης
  - Αναθεώρηση
  - Προβολή

# Ξεκινώντας με το PowerPoint (3)

- Η πρώτη μας παρουσίαση
  - Γενικό τμήμα
  - Τμήμα σημειώσεων
  - Τμήμα διαφάνειας
- Αποθήκευση παρουσίασης για πρώτη φορά
- Αποθήκευση παρουσίασης με άλλο όνομα
- Αποθήκευση παρουσίασης σε άλλη μορφή αρχείου
- Άνοιγμα παρουσίασης
- Άνοιγμα πολλών παρουσιάσεων

## Ξεκινώντας με το PowerPoint (4)

- Εναλλαγή μεταξύ ανοιχτών παρουσιάσεων
- Δήλωση προτιμήσεων χρήστη στην εφαρμογή
   Αρχείο → Επιλογές → ...
- Μεγεθύνοντας και Σμικρύνοντας
- Προσαρμογή Κορδέλας και γραμμής Εργαλείων
  - Αρχείο → Επιλογές → Γραμμή εργαλείων γρήγορης πρόσβασης → ... ή εναλλακτικά → δεξί κλικ σε κάποιο σημείο πάνω στην κορδέλα
- Κλείσιμο παρουσίασης
- Έξοδος από το PowerPoint 2010

#### Αναπτύσσοντας μία παρουσίαση (1)

- Η πρώτη διαφάνεια της παρουσίασης
- Προσθήκη νέας διαφάνειας στην παρουσίαση
  - Τίτλος και Περιεχόμενο
    - Στο πλαίσιο κειμένου, με τη χρήση του [Tab] μπορούμε να μετακινήσουμε τις κουκίδες ένα "βήμα" δεξιά
    - Ενώ με τη χρήση [Shift] + [Tab] μπορούμε να μετακινήσουμε τις κουκίδες ένα "βήμα" αριστερά
      - ένα "βήμα" δεξιά
    - ένα "βήμα" αριστερά
  - Εισαγωγή γραφικού SmartArt
    - Π.χ.: Κατακόρυφη λίστα πλαισίου

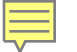

### Παράδειγμα βιβλίου: Κατακόρυφη λίστα πλαισίου

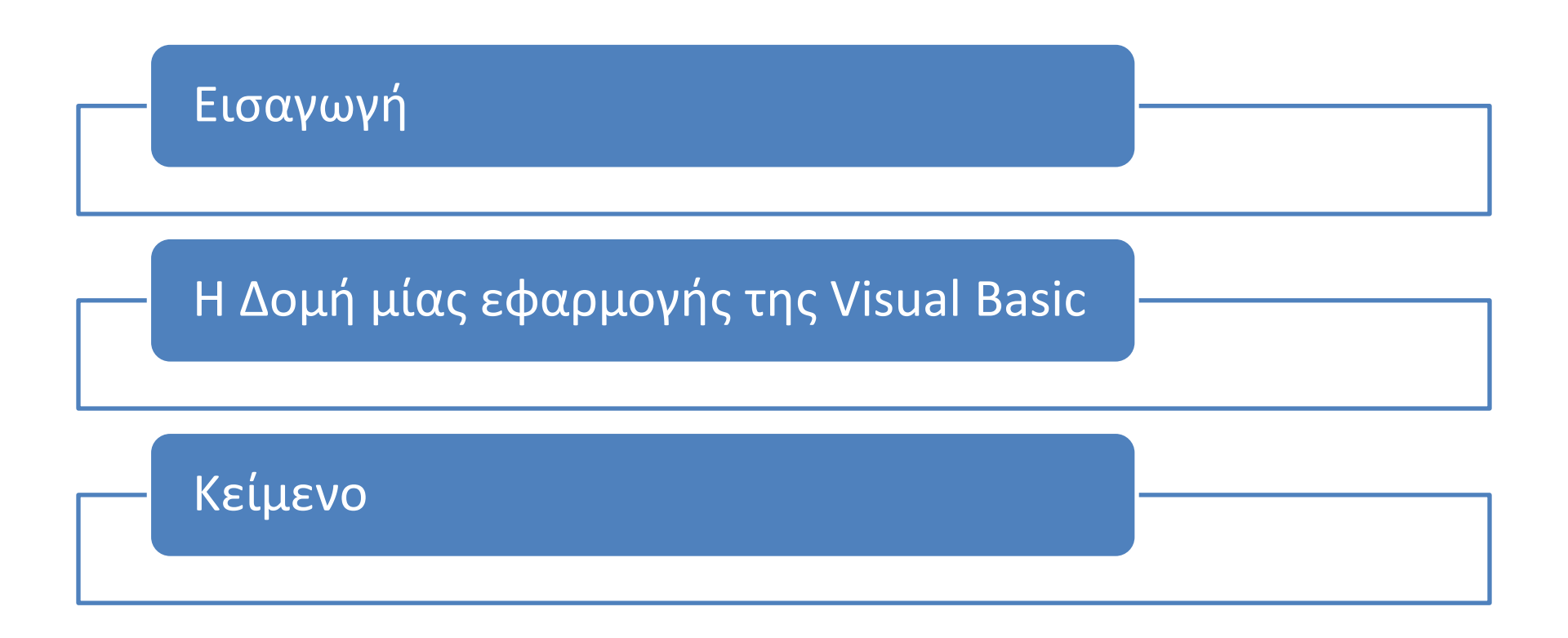

#### Αναπτύσσοντας μία παρουσίαση (2)

- Δημιουργία Παρουσίασης από Πρότυπα
  - Αρχείο → Δημιουργία → Πρότυπα του Office.com →
    Παρουσιάσεις → Εκπαίδευση → Παρουσίαση
    εκπαίδευσης προσωπικού → Λήψη
- Εισαγωγή στις προβολές
- Προβολή Παρουσίασης
- Προβολή Ανάγνωσης
- Κανονική Προβολή
- Προβολή Ταξινόμησης Διαφανειών
- Περιοχή Προβολής Σελίδας Σημειώσεων
   Προβολή → Σελίδες σημειώσεων

### Αναπτύσσοντας μία παρουσίαση (3)

- Εφαρμογή θέματος σε υπάρχουσα παρουσίαση
  - − Σχεδίαση → Θέματα
    - → Περισσότερα → Π.χ. Ηλιοστάσιο
    - → Χρώματα → Π.χ. Αφθονία
    - → Στυλ Φόντου
      - Αλλαγή φόντου σε μία διαφάνεια
        - » Δεξί κλικ → Μορφοποίηση φόντου → Γέμισμα → Χρώμα
      - Αλλαγή φόντου σε όλες τις διαφάνειες
        - » Ακολουθούμε τα παραπάνω βήματα και επιλέγουμε εφαρμογή σε όλα
- Επιλογή Διαφάνειας
- Διαγραφή Διαφάνειας
- Μετακίνηση Διαφάνειας

### Αναπτύσσοντας μία παρουσίαση (4)

- Αντιγραφή Διαφάνειας
- Αντιγραφή Διαφάνειας μεταξύ Παρουσιάσεων
- Υπόδειγμα Διαφανειών
  - Προβολή → Κύριες προβολές → Υπόδειγμα διαφανειών
    - Μέγεθος και θέση πλαισίων κειμένου
    - Είδος, μέγεθος και χρώμα γραμματοσειράς
    - Ημερομηνία και ώρα
    - Υποσέλιδα
    - Αριθμός διαφάνειας
    - Χρώμα φόντου
- Αρίθμηση Διαφανειών
  - − Εισαγωγή → Κεφαλίδες και υποσέλιδα

# Μορφοποίηση Κειμένου (1)

- Επιλογή κειμένου
- Μετακίνηση Αντιγραφή κειμένου
- Διαγραφή κειμένου
- Χρήση Αναίρεσης Ακύρωση Αναίρεσης
- Εισαγωγή Μορφοποίηση Κειμένου
  - Ομάδα Γραμματοσειρά
  - Ομάδα Παράγραφος
- Πινέλο μορφοποίησης
- Εισαγωγή συμβόλων
- Εισαγωγή εξίσωσης

# Μορφοποίηση Κειμένου (2)

- Προσθήκη Πινάκων
   Εισαγωγή → Πίνακας
- Εισαγωγή και επεξεργασία κειμένου σε πίνακα
- Επιλογή κελιών, γραμμών και στηλών
- Εισαγωγή γραμμών και στηλών πίνακα
- Μεταβολή πλάτους στηλών ύψους γραμμών
- Διαγραφή γραμμών και στηλών πίνακα